# Dass General Brigham

### Enrolling in Patient Gateway If you have an activation code:

1. Click the link in your email or text.

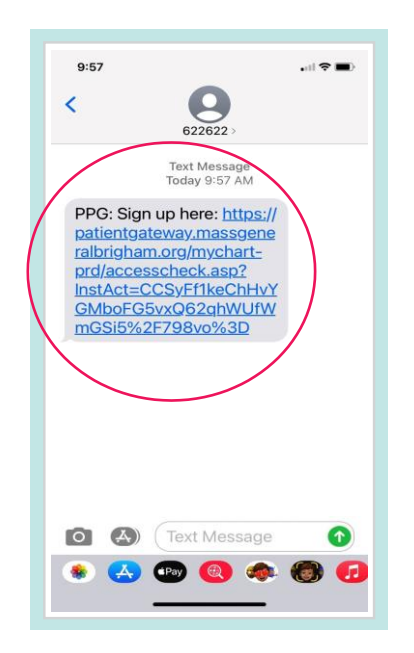

#### 3. Click on the link that says "**navigate** tothe Mass General Brigham Patient Gateway website" or download the mobile app.

If you already have the mobile app, open the app. Enter your username and password to log in to Patient Gateway.

#### 2. A new browser window should open.

- Enter a **Username** and **Password**.
- Enter your **Date of Birth** and accept the **Terms** of **Use**.
- Select Submit.

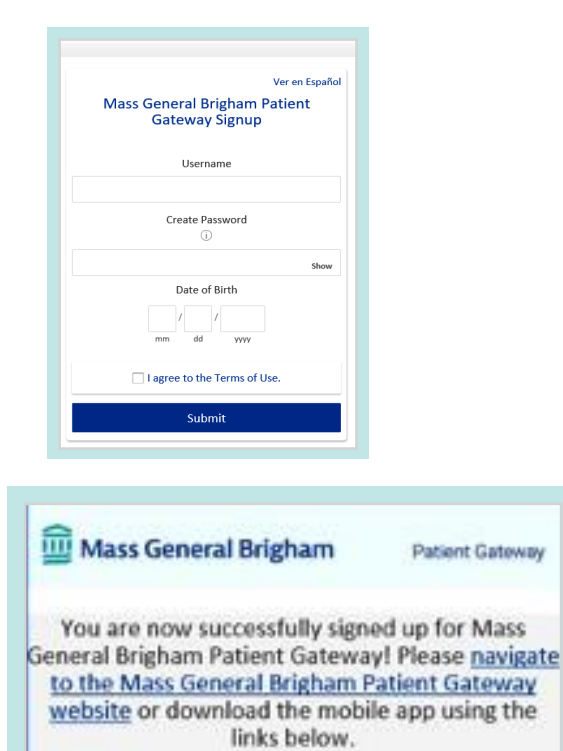

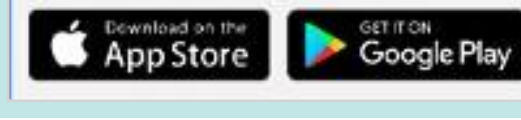

#### Use the QR code below to download the mobile app.

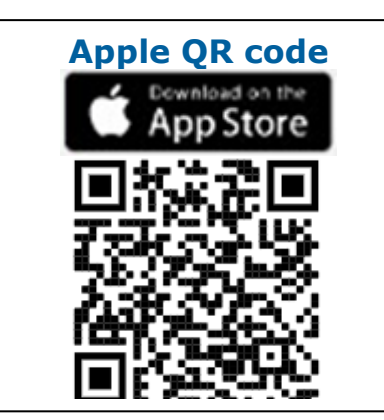

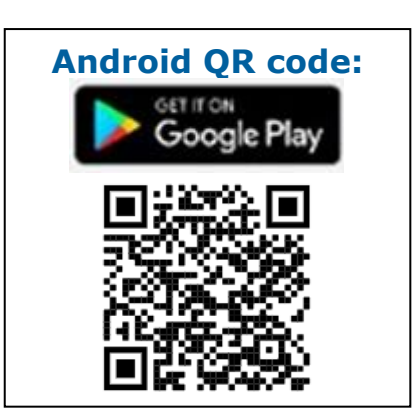

4. Enter your username and password to log in to Patient Gateway.

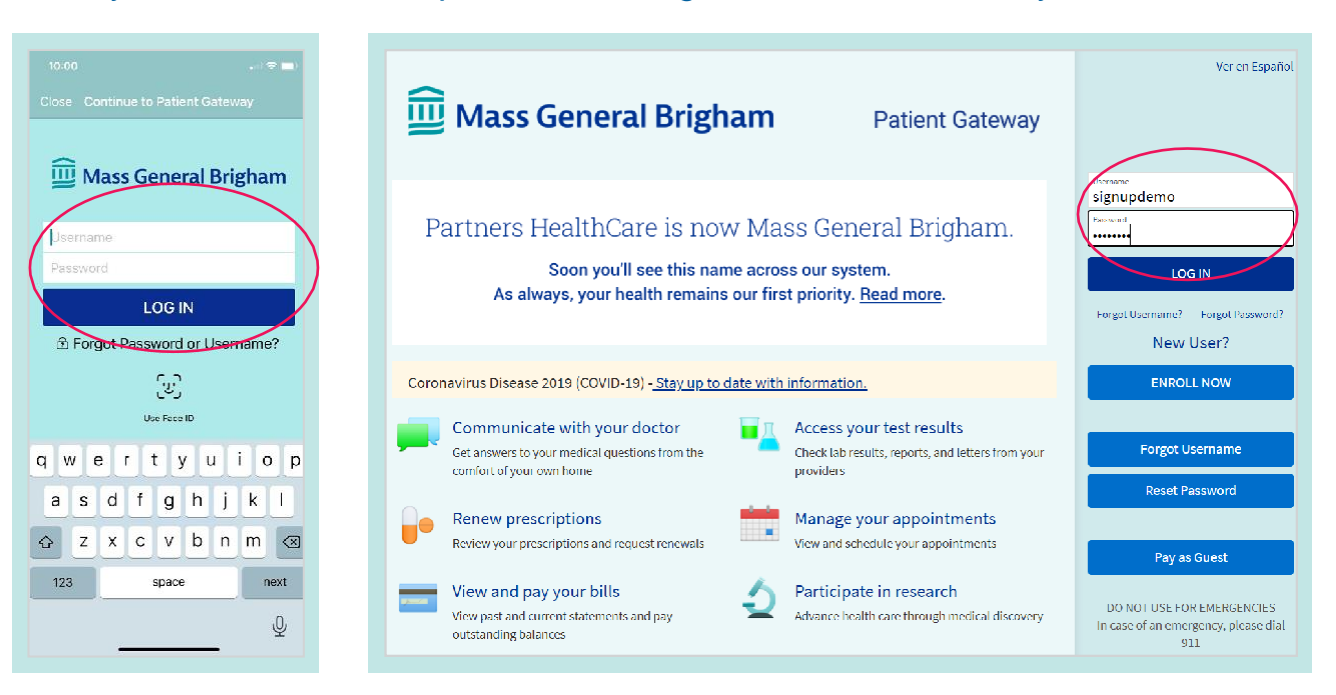

5. Review and Accept the Terms of Use.

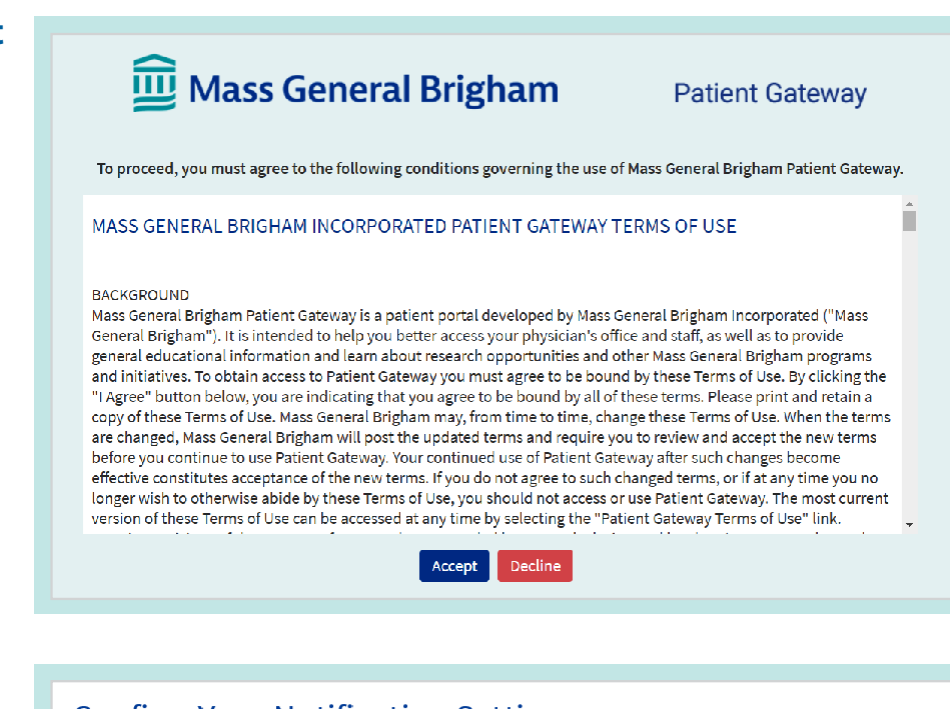

#### 6. Confirm your Notification Settings.

You are now all set to begin to use Patient Gateway!

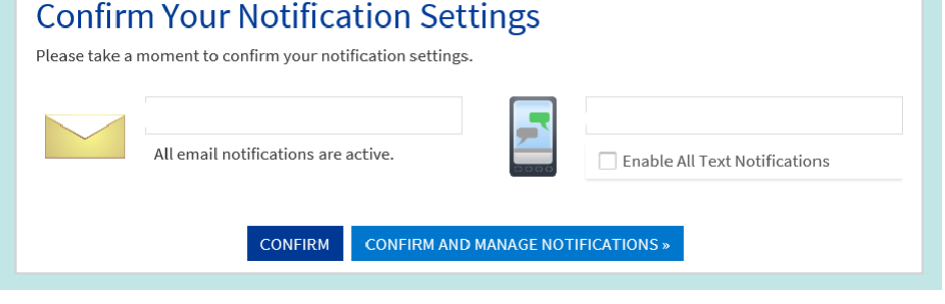

#### If you do not have an activation code:

- 1. Go to
  - www.patientgateway.org
  - Select Enroll Now

2. On the next screen, select **Enroll Now** a second time

| <u> Mass</u> General Brigham                                                                                | Patient Gateway                                                                            |                                                                           |
|----------------------------------------------------------------------------------------------------|--------------------------------------------------------------------------------------------|---------------------------------------------------------------------------|
| Partners HealthCare is now Ma<br>Soon you'll see this name acros<br>As always, your health remains our firs | ss General Brigham.<br>ss our system.<br>st priority. <u>Read more</u> .                   | Signupdemo Farmers LOG IN Forget Homman(7) Forget Parents New User?       |
| Coronavirus Disease 2019 (COVID-19) - <u>Stay up to date with</u>                                           | information.                                                                               | ENROLL NOW                                                                |
| Communicate with your doctor<br>Cct answers to your medical questions from the<br>comfort of your own home  | Access your test results<br>Check lab results, reports, and letters from your<br>providers | Forgot Username<br>Reset Password                                         |
| Renew prescriptions<br>Review your prescriptions and request renewals                                       | Manage your appointments<br>View and schedule your appointments                            | Pay as Guest                                                              |
| View and pay your bills<br>View past and current statements and pay<br>outstanding balances                 | Participate in research<br>Advance health care through medical discovery                   | DO NOT USE FOR EMERGENCIES<br>In case of an emergency, please dial<br>911 |
|                                                                                                    |                                                                                            |                                                                           |

Patient Gateway

| Ple                           | ease Identify Yourself                                                                                                    | No Activation Code? |
|-------------------------------|----------------------------------------------------------------------------------------------------|---------------------|
| Step<br>All f<br>Mas<br>Crite | 9.1<br>leids are required.<br>Son Artholon Cule sit appens on your emillined letter (your cule is not poer senalitier). You will not used to use this cule offer you<br>letter the signing process.                  | ENROLL NOW          |
| Dat<br>Ente<br>Mo             | coost     -     xxxxx       e of Birth     -     -       ryour date of birth in the format shown, using n digits for the year.     -       r     -     -       r     -     -       r     -     -       r     -     - |                     |

Mass General Brigham

- 3. Enter your information name, address, date of birth, etc.
  - This will be used to confirm your identity in the next step of the process.
  - Select **Next** to continue.

| 🛄 Mass Gen                                                                                                    | eral Brigham                                                                             | Patient Gateway                                                                                 |
|----------------------------------------------------------------------------------------------------|------------------------------------------------------------------------------------------|-------------------------------------------------------------------------------------------------|
| Setting up your Mass General                                                                                                    | Brigham Patient Gateway                                                                  |                                                                                                 |
| We need some information in order to grant to<br>in the next step we will verify your identity us<br>contact Technical Support <u>here</u> . | you a Mass General Brigham Patient Gate<br>ing questions from a third-party verificat    | way account. Enter your demographics here, and<br>ion system. If you have any questions, please |
| Please note: online enrollment is not availab<br>behalf of a minor, please contact the patient                                               | le for patients under the age of 18. To acc<br>s doctor's office to request and complete | ess Mass General Brigham Patient Gateway on<br>an authorization form.                           |
| * Indicates a required field                                                                                                    |                                                                                          |                                                                                                 |
| Name                                                                                                    |                                                                                          |                                                                                                 |
| *<br>First name                                                                                                    | Middle name                                                                              | *<br>Last name                                                                                  |
| Address                                                                                                    |                                                                                          |                                                                                                 |
| * Address information is required.                                                                                                    |                                                                                          |                                                                                                 |
| United States of America                                                                                                    |                                                                                          | ~                                                                                               |
| *<br>Street Address                                                                                                    |                                                                                          |                                                                                                 |
| City                                                                                                    | *<br>State                                                                               | ✓ <sup>★</sup> ZIP                                                                              |
| County                                                                                                    | v                                                                                        |                                                                                                 |
|                                                                                                    |                                                                                          |                                                                                                 |

For further assistance, please call the Patient Gateway support desk at 800-745-9683.

- 4. Mass General Brigham uses Lexis Nexis, a secure third-party identity verification system. It will ask you a series of questions to confirm your identity based on the information you provided in the previous step.
  - Choose the correct response to each question and click Next.

NOTE: Mass General Brigham does not track or store these identity verification questions.

### 5. Enter a Username and Password.

Click Next.

## 6. Decide if you want to enable E-mail or Text notifications.

- Enter your email address and your mobile phone number for text messages.
- Click Next.
- 7. **Review and accept** the terms of use. You will then be logged in and taken to your activated Patient Gateway account.

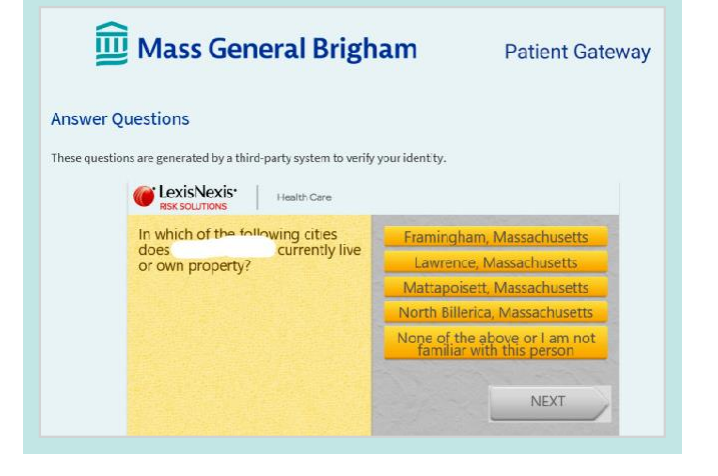

| <u> Mass</u> General Brigham                                                                                                    | Patient Gateway                                         |
|----------------------------------------------------------------------------------------------------|---------------------------------------------------------|
| Hello .<br>Please choose a Username & Password                                                                                                    |                                                         |
| Step 2 of 3                                                                                                    |                                                         |
| All fields are required.                                                                                                    |                                                         |
| Please choose your Mass General Brigham Patient Gateway Username and pass                                                                                       | sword.                                                  |
| Mass General Brigham Patient Gateway Username<br>Create a Mass General Brigham Patient Gazeway Username. It cannot be changed, so think of one to<br>I          | that is secure and easy to remember.                    |
| Username may consist of a-z, 0-9, and or @                                                                                                    |                                                         |
| Password<br>Create a password. Your password must be different than your Mass General Brigham Patient Gale<br>of numbers and letters (lowercase and appercase). | way Username. For increased security, use a combination |
| Eight characters or more; case sensitive                                                                                                    |                                                         |
| Retype Password                                                                                                    |                                                         |
|                                                                                                    |                                                         |
|                                                                                                    |                                                         |
| NEXT                                                                                                    |                                                         |
|                                                                                                    |                                                         |

| <u>छ</u> Mass General Brigham                                                                                                    | Patient Gateway                                   |
|----------------------------------------------------------------------------------------------------|---------------------------------------------------|
| Step 3 of 3                                                                                                    |                                                   |
| Enable E-mail Notifications?<br>We new with an alion based able back as destreads or new ages), we will send a multication me<br>Yes No | ssage in your lifernel e mail address.            |
| E-mail Address<br>You e-mail address withe used to cleaks only. We without chare you e-mail address with anyons.                        |                                                   |
| Example chrisierampany.com<br>Ratyres E-mail Address                                                                                    |                                                   |
| here in the second second second second second second second second second second second second second second s                         |                                                   |
| Please enter your e-mail address.                                                                                                    |                                                   |
| Use will send a text to your mobile phone for text enabled notification messages. For more info, got           Yes:         No          | o Profile> Communications once you are logged in. |
|                                                                                                    |                                                   |
|                                                                                                    |                                                   |

| <u> Mass</u> General Brigham                                                                                                    | Patient Gateway                                                                                                    |
|----------------------------------------------------------------------------------------------------|----------------------------------------------------------------------------------------------------|
| To proceed, you must agree to the following conditions governing the use o                                                                                                    | f Mass General Brigham Patient Gateway.                                                                                                    |
| MASS GENERAL BRIGHAM INCORPORATED PATIENT GATEWAY                                                                                                    | FERMS OF USE                                                                                                    |
| BACKGROUND<br>Mass General Brigham Parient Gateway is a patient portal developed by Mass<br>General Brigham'). It is intended to help you better access your physician's of<br>general deucational information and learn about research opportunities and<br>an initiatives to obtain access to pritteri Gateway your must agree to be bound by all copy<br>"I Agree" button below, you are indicating that you agree to be bound by all copy<br>of these thermos druss. Also General Brigham may, from time to time, ch<br>are changed, Mass General Erigham will post the updated terms and requirey<br>borroy out to be the constitutes a coeptance of the new terms. If you do not agree to take<br>affective constitutes a coeptance of the new terms. If you do not agree to take<br>longer wish to otherwise abide by these Terms of Use, you should not access a<br>version of these Terms of Use can be accessed at any time by safecting the "Pa | Seneral Brigham Incorporated ("Mass<br>loe and staff, as well as to provide<br>ther Mass General Brigham programs<br>duty these Terms of Use By Clicking the<br>these terms. Please print and retain a<br>might hese. Terms of Use Wienth terms<br>out to review and access the new terms<br>every after such changes become<br>changed terms, or if at any time you no<br>r use fratient Gazeway. The most current<br>tient Gazeway Term of Use "link. |
| Accept Decline                                                                                                    |                                                                                                    |

For further assistance, please call the Patient Gateway support desk at 800-745-9683.